## აკადემიური რეგისტრაცია

1. სასწავლო პროცესის ელ. სისტემაში შესასვლელად გადადით ბმულზე ems.tsc.edu.ge შეიყანეთ მომხმარებელი (ხუთნიშნა ID) და პაროლი (თერთმეტნიშნა პირადი ნომერი)

|             |                                                                                                    | amittaufigiocon     accord                                                                                                    |  |
|-------------|----------------------------------------------------------------------------------------------------|----------------------------------------------------------------------------------------------------|--|
| დააჭირეთ ღი | ილაკს <mark>აკადემ</mark>                                                                                                    | οσηγία τη τη τη τη τη τη τη τη τη τη τη τη τη                                                                                                    |  |
|             |                                                                                                    | ᲠJ3ANLOᲠᲐBNJ                                                                                                    |  |
|             | Liggenereks<br>Liggenereks<br>Liggenerek<br>Liggenereks<br>Liggenereks<br>Liggene | prilimbogis<br>Aupcomode<br>1. obtober<br>Ballebogis<br>Lidebogis<br>Lidebogis<br>Li |  |

18

| . სპეციალობის შესა                            | აბამისი სასწავლო გეგმის გასახსნელა                                                                                                    | დ დააჭირეთ                                                                                                    |
|-----------------------------------------------|----------------------------------------------------------------------------------------------------|----------------------------------------------------------------------------------------------------|
| . ჩამოშალეთ <mark>სასწა</mark> ვ              | ვლო კურსები                                                                                                    |                                                                                                    |
| 4                                             |                                                                                                    | * =                                                                                                    |
|                                               | -<br>3330030360 608060863803                                                                                                    | BOXIDAD - ANDORROAD ROOMERAN                                                                                      |
| А опозони                                     | Construction     Construction     C | 0xanx355203 anot5500 🗖 antisoconaenne annoso<br>ecosi 🚉 notec 50075300                                            |
|                                               | indianeoisianeoisianeoisia, annaosti manan animanina ani                                                                                                    | 20038060 1058049606 103805790008000 10068600                                                                      |
|                                               | งกรอกษณะ                                                                                                    | 2019 (MAJORI                                                                                                    |
|                                               | പക്ഷിഷ്യന്ന പാത്രംസം / നേയാലാനം യാപ്പെറ്റോപ്പോ                                                                                                    | ECT5 6563309/100                                                                                                  |
|                                               | ანესრეკალებესის მინოლიიკერსები 🗠                                                                                                    | 130                                                                                                    |
|                                               | <ul> <li>timgager boldfaggers jgdrapte</li> </ul>                                                                                                    |                                                                                                    |
|                                               | <ul> <li>ალტერნატიელი არჩეციოი სასწავლო კურატხი</li> </ul>                                                                                                    | 30                                                                                                    |
|                                               | <ul> <li>გივნივერსატეტო სასწაფლო კურსები</li> </ul>                                                                                                    | 11                                                                                                    |
| 5 Copyright 2017 IMLIGE (370)<br>Aeraion: 2.0 |                                                                                                    | სტუდენტს მეუძლია ბირჩიოს საცნები<br>მემოთავაზებული საიდან, ასევე მას შეუძლია<br>არჩევით საგნად გაიაროს ნებისმიერი |

5. საგნის ასარჩევად დააჭირედ ღილაკს "არჩევა" (აირჩიეთ ყველა რეკომენდირებული საგანი).

| 630000     | *     | d                                           | 78307606 | 00 2018 (MAJOR)                            | contraction control | 000000 |        |
|------------|-------|---------------------------------------------|----------|--------------------------------------------|---------------------|--------|--------|
| A 80033350 |       | ත්තමයකාල ,කළුවෙත / ඉහළුකාලය<br>කත්තමයකාලයේ  | ECTS     | сопноссала                                 |                     |        |        |
|            | ~     | სპეციალობის საზწავლო კერსები                | 130      |                                            |                     |        |        |
|            |       | კონპონიცია და პედაგოგიური<br>სემინარები     | 0/78     |                                            |                     |        |        |
|            | ale . | კომპიზიციი დი პედაგოგიერი<br>სემინირები T   | 9        | ატ აქვნ                                    | 0.90 +              | 0      | Seeaso |
|            |       | კომპინიცია და პედაგოგიური<br>სემინარები II  | 9        | კომპონიცის და<br>პედაგოგიური სემთნარები (  | 88.0-               |        |        |
|            |       | კომპონიეის და პედაგოგიერი<br>სიმინარიბი III | 9        | კომპონიერა და<br>პიდაკოგიური სიმინარუბი II | MED -               | ø      | 06/030 |

გთხოვთ გაითვალისწინოთ: აირჩიეთ მხოლოდ ის საგნები რომლებსაც აქვს სიმბოლო რეკომენდირებულია

| 1000 |          |             |              |              |                                           | $\backslash$ |              |                |
|------|----------|-------------|--------------|--------------|-------------------------------------------|--------------|--------------|----------------|
| 9020 | യരുന     | 22609060900 | 003063395000 | amm900mm0    | 069090900                                 | 0            |              |                |
|      | 09.00.00 | none        | 100          | აქვედაგოგი   |                                           | 06/6000      | 100300000000 | 2020/00/020062 |
|      |          |             |              |              |                                           |              |              |                |
|      |          |             |              |              |                                           |              |              | 0908           |
|      |          |             |              |              |                                           |              |              |                |
| დას  | ატურებ   | ის შემდეგ   | გამოვა შეტვ  | ყობინება     |                                           |              |              |                |
| -    | 00 0     | 0 200       | 0 0 000      | 0 0          |                                           |              |              |                |
|      |          |             |              |              |                                           |              |              |                |
|      |          |             |              |              |                                           |              |              |                |
|      |          |             |              |              |                                           |              |              |                |
|      |          |             |              |              |                                           |              |              |                |
|      |          |             |              | 6            |                                           |              |              |                |
|      |          |             |              | (            | $\checkmark$                              |              |              |                |
|      |          |             |              | (            | $\checkmark$                              |              |              |                |
|      |          |             | തქ           | ვენ წარმატებ | <u></u><br>ბით აირჩი                      | ეთ საგანი    |              |                |
|      |          |             | തქ           | ვენ წარმატებ | აით აირჩი                                 | ეთ საგანი    |              |                |
|      |          |             | തქ           | ვენ წარმატე  | აით აირჩი                                 | ეთ საგანი    |              |                |
|      |          |             | തქ           | ვენ წარმატე  | <ul> <li>ბით აირჩი</li> <li>םк</li> </ul> | ეთ საგანი    |              |                |
|      |          |             | თქ           | ვენ წარმატე  | აით აირჩი<br>ცĸ                           | ეთ საგანი    |              |                |
|      |          |             | თქ           | ვენ წარმატე  | ბით აირჩი<br>OK                           | ეთ საგანი    |              |                |
|      |          |             | തქ           | ვენ წარმატე  | აით აირჩი<br>OK                           | ეთ საგანი    |              |                |
|      |          |             | თქ           | ვენ წარმატე  | აით აირჩი<br>OK                           | ეთ საგანი    |              |                |

კითხვების შემთხვევაში გთხოვთ მოგვწეროთ.

ელ.ფოსტა: support@tsc.edu.ge

📄 სავალდებულო 🥌 არჩევითი 🔝 უცხო უნა 🗸 ჩაბარებული 🗙 ჩაქრილი 💼 რეკომენდებული